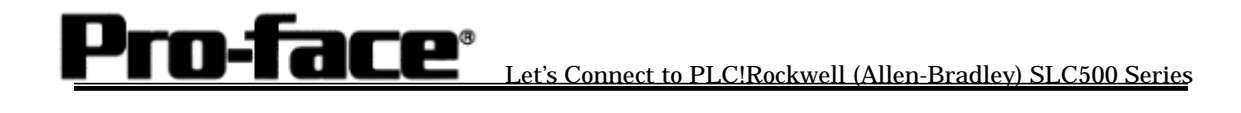

#### Rockwell (Allen-Bradley)

### SLC500 Series (Serial) PLC Connection

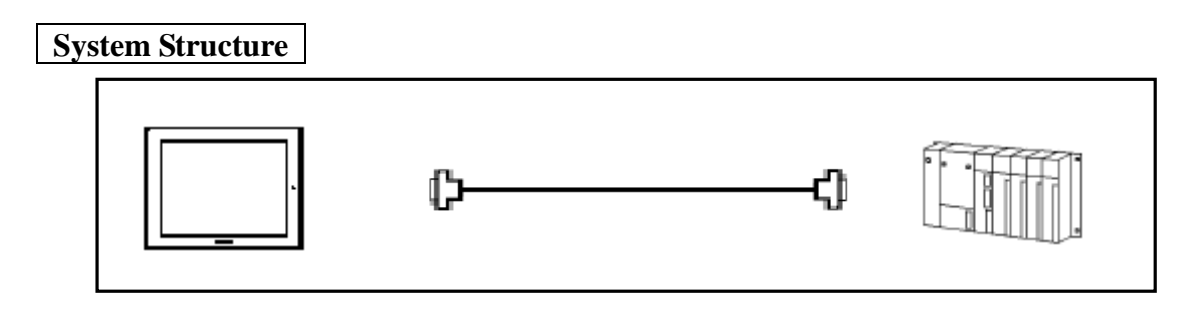

| G | P     |                 |        |
|---|-------|-----------------|--------|
|   | Model | Product         | Remark |
|   | GP    | GP70 Series     |        |
|   |       | GP77/77R Series |        |
|   |       | GP2000 Series   |        |
|   | GLC   | GLC2000 Series  |        |

\* Information for connecting Handy Type is not on this instruction.

| PLC      |                      |                         |                   |    |
|----------|----------------------|-------------------------|-------------------|----|
| CPU      | Computer Link I/F    | Communication<br>Method |                   | GP |
| SLC-5/03 | Link Unit on the CPU | RS-232C                 |                   |    |
| SLC-5/04 | Unit                 |                         | Connection Method |    |

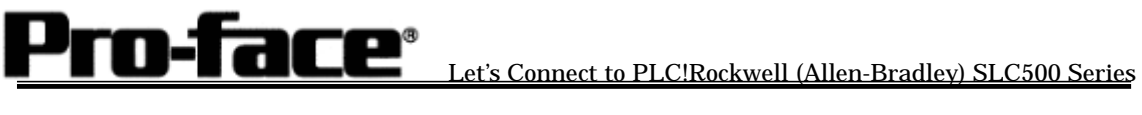

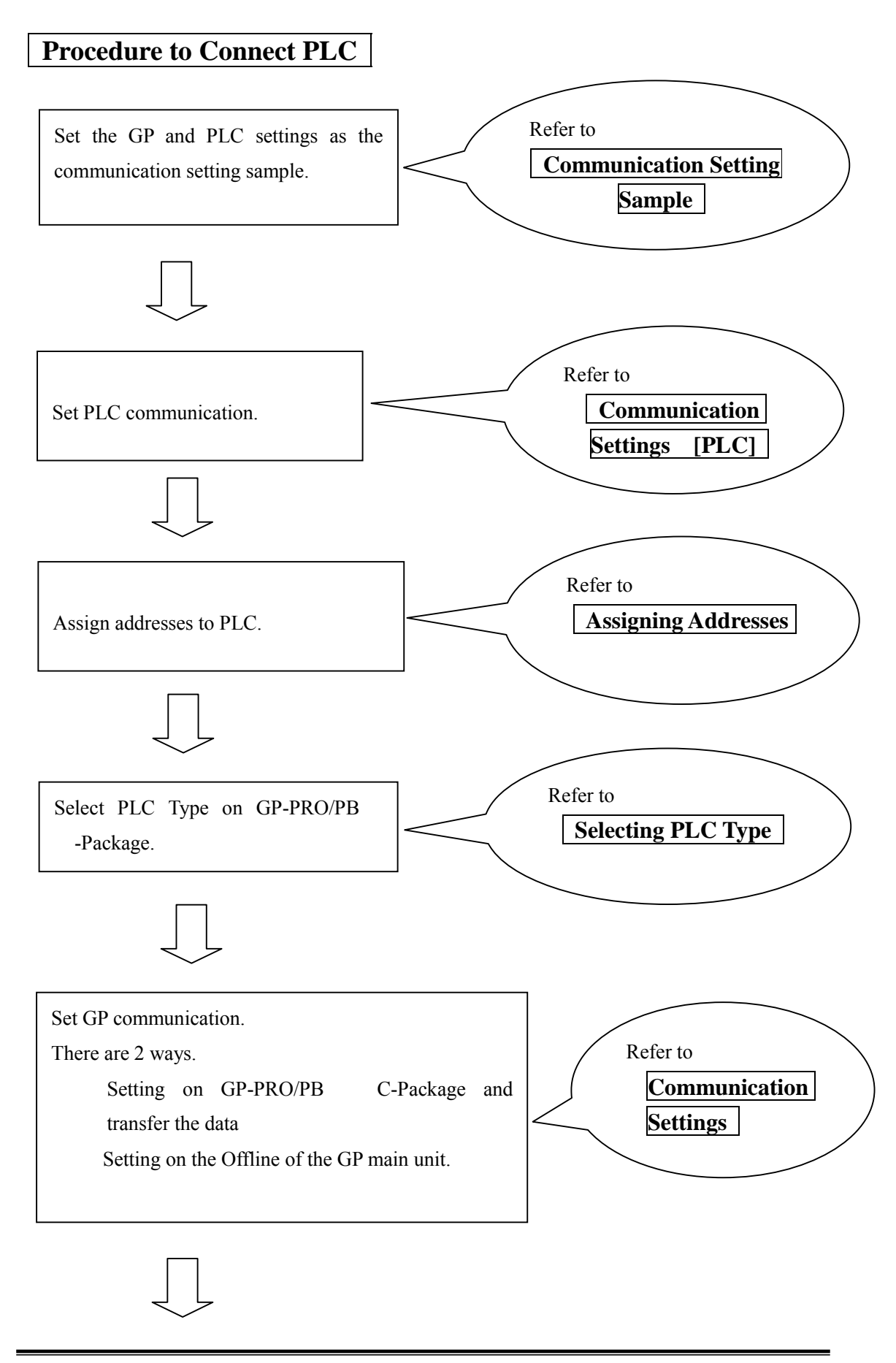

# Pro-face<sup>®</sup> Let's Connect to PLC!Rockwell (Allen-Bradley) SLC500 Series

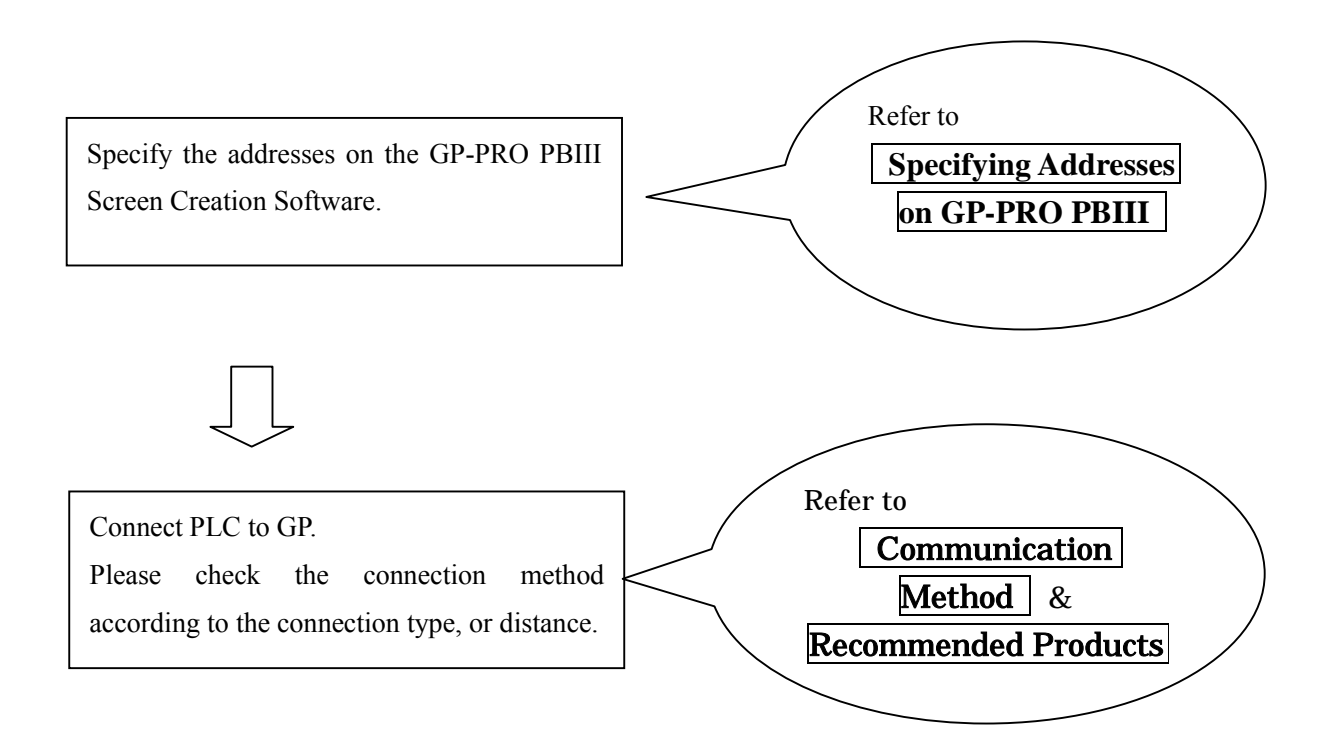

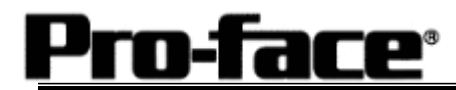

#### Communication Setting Sample

| GP S                           | Setup                       | PLC Setup            |                       |  |
|--------------------------------|-----------------------------|----------------------|-----------------------|--|
| Communication Rate             | Communication Rate 19200bps |                      | 19200bps              |  |
| Data Length 8bits              |                             |                      |                       |  |
| Stop Bit                       | Stop Bit 1bit               |                      |                       |  |
| Parity                         | Even                        | Parity               | Even                  |  |
| Control                        | ER Control                  |                      |                       |  |
| Communication                  | RS-232C                     |                      |                       |  |
| Format                         |                             |                      |                       |  |
|                                |                             | Communication Driver | DF1                   |  |
|                                |                             |                      | HALF-DUPLEX           |  |
|                                |                             |                      | SLAVE <sup>*1</sup>   |  |
|                                |                             | Duplicate Packet     | DISABLE <sup>*1</sup> |  |
|                                |                             | Detection            |                       |  |
|                                |                             | Error Detection      | BCC <sup>*1</sup>     |  |
|                                |                             | Control Line         | NO HANDSHAKING        |  |
|                                |                             |                      | *1                    |  |
| Unit No. (DH GP) <sup>*2</sup> | 0                           | Station Address      | 0                     |  |

\*1 Will not operate with any other settings.

\*2 Setup the Station Address and the GP Unit No. (DH GP) address to the same value (address set as decimal values). It is unnecessary to setup the DH PLC address.

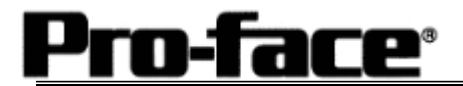

#### Communication Settings [PLC]

Two programs are required for SLC500 PLC communication settings.

- RSLinx Software to connect PLC and PC with RSLogix500 installed (Ver.2.41.00 is used in this sample.)
- 2. RSLogix500 Ladder Software

(Ver.5.20.00 is used in this sample.)

- Communication Settings on RSLogix500
   Please connect PLC and PC with RSLinx before creating a ladder.
   (Contact Rockwell Automation, Inc. for more details.)
- 1) Start up RSLogix500.
- 2) Select the CPU type.

| Select Processor 1                                                                                                    | уре                                                                                                    |                                                      |                                                                      |                                                                                        |                            |             |          | _ <u>&gt;</u> |
|----------------------------------------------------------------------------------------------------|----------------------------------------------------------------------------------------------------|------------------------------------------------------|----------------------------------------------------------------------|----------------------------------------------------------------------------------------|----------------------------|-------------|----------|---------------|
| Pr                                                                                                    | ocessor Name:                                                                                                    | UNTITLEC                                             | I                                                                    |                                                                                        |                            |             |          | OK            |
| 1747-L552B                                                                                                    | 5/05 CPI                                                                                                    | J - 32K                                              | Mem.                                                                 | 0S501                                                                                  | Series                     | C           | <u> </u> | Cancel        |
| 1747-L551B                                                                                                    | 5/05 CP                                                                                                    | J = 10K<br>J = 64K                                   | Mem.                                                                 | 05501                                                                                  | Jerres                     | C           |          | Help          |
| 1747-L551<br>1747-L553<br>1747-L552<br>1747-L551<br>1747-L543C<br>1747-L542C<br>1747-L541C<br>1747-L543<br>1747-L542B<br>1747-L542B | 5/05 CP<br>5/05 CP<br>5/05 CP<br>5/05 CP<br>5/04 CP<br>5/04 CP<br>5/04 CP<br>5/04 CP<br>5/04 CP<br>5/04 CP<br>5/04 CP | $\begin{array}{rrrrrrrrrrrrrrrrrrrrrrrrrrrrrrrrrrrr$ | Mem .<br>Mem .<br>Mem .<br>Mem .<br>Mem .<br>Mem .<br>Mem .<br>Mem . | OS501<br>OS500<br>OS500<br>OS500<br>OS401<br>OS401<br>OS401<br>OS401<br>OS401<br>OS401 | Series<br>Series<br>Series | ccc         | _        |               |
| Communication se<br>Driver                                                                                                    | ettings<br>Proce                                                                                                    | ssor Node:                                           |                                                                      |                                                                                        | , Re                       | ply Timeout | :        |               |
| AB_DF1-1                                                                                                    | <u> </u>                                                                                                    | Decimal (*<br>Octal)                                 | =1                                                                   | Who Active                                                                             |                            | 0 (Se       | c.)      |               |

Communication Settings can be left by default.

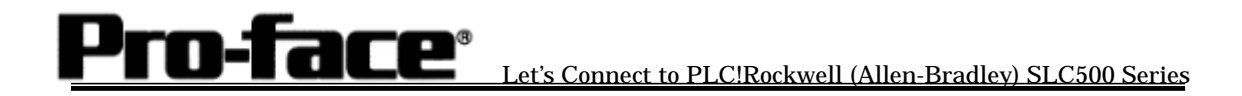

3) Click [Channel Configuration].

| *#RSLogix 500 - UNTITLED                                                                                      | <u>- 0 × </u>      |
|----------------------------------------------------------------------------------------------------|--------------------|
|                                                                                                    |                    |
| OFFLINE       Image: No Forces         No Edits       Forces Disabled         Image: AB DF1-1       Node: 1d; |                    |
|                                                                                                    | -loixi             |
| Project     Project     Controller     Controller Properties     Orocessor Status                             |                    |
| Configuration     We Channel Configuration     We Channel Status     Multipoint workor                        |                    |
| - · Program Files<br>S SYS0 -<br>S SYS1 -<br>∦ LAD 2 -                                                        |                    |
| Coss Reference     Output     In INPUT     S2 - STATUS                                                        |                    |
|                                                                                                    | •                  |
|                                                                                                    |                    |
| Find Instruction, address or symbol in program file                                                           | ipeae <sub>a</sub> |

4) A dialog box will appear. Then double-click the [Channel 0] tab and set the channel.

| Driver DF1 Half Duplex Stave Durde A<br>Baud 19200 T<br>Parity EVEN T<br>Stop Bits 1 T<br>Control Control<br>Control Line No Handshaking<br>Error Detection BCC | Address<br>(decimal) | Pall Timorat (r20                |                   |
|----------------------------------------------------------------------------------------------------|----------------------|----------------------------------|-------------------|
| Protocol Control<br>Control Line No Handshaking<br>Error Detection BCC                                                                                          |                      | Pall Timorut (v20                |                   |
|                                                                                                    | -                    | Foil Filleou( (x20               | 1 ms) <b>]</b> 50 |
| T EOT Suppression                                                                                                    | Pre Tr               | Message Re<br>Transmit Delay (x1 | etries 3<br>ms) 0 |

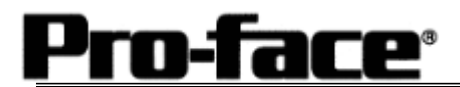

| Setting Item     | Setting Detail  | Remark                                            |
|------------------|-----------------|---------------------------------------------------|
| Baud Rate        | 19200bps        |                                                   |
| Parity           | Even            |                                                   |
| Communication    | DF1 Half-Duplex |                                                   |
| Driver           |                 |                                                   |
| Duplicate Packet | Disable         | System cannot be operated with other              |
| Detection        |                 | settings.                                         |
| Error Detection  | BCC             | System cannot be operated with other              |
|                  |                 | settings.                                         |
| Control Line     | No Handshaking  | System cannot be operated with other settings.    |
| Station Address  | 0 to 255        | Set with the same address as DH GP Address of GP. |

\* Other settings can be left by default.

5) Click the [OK] button after complete the settings.

6) Download the driver settings. Click [OFFLINE] and select [Download...].

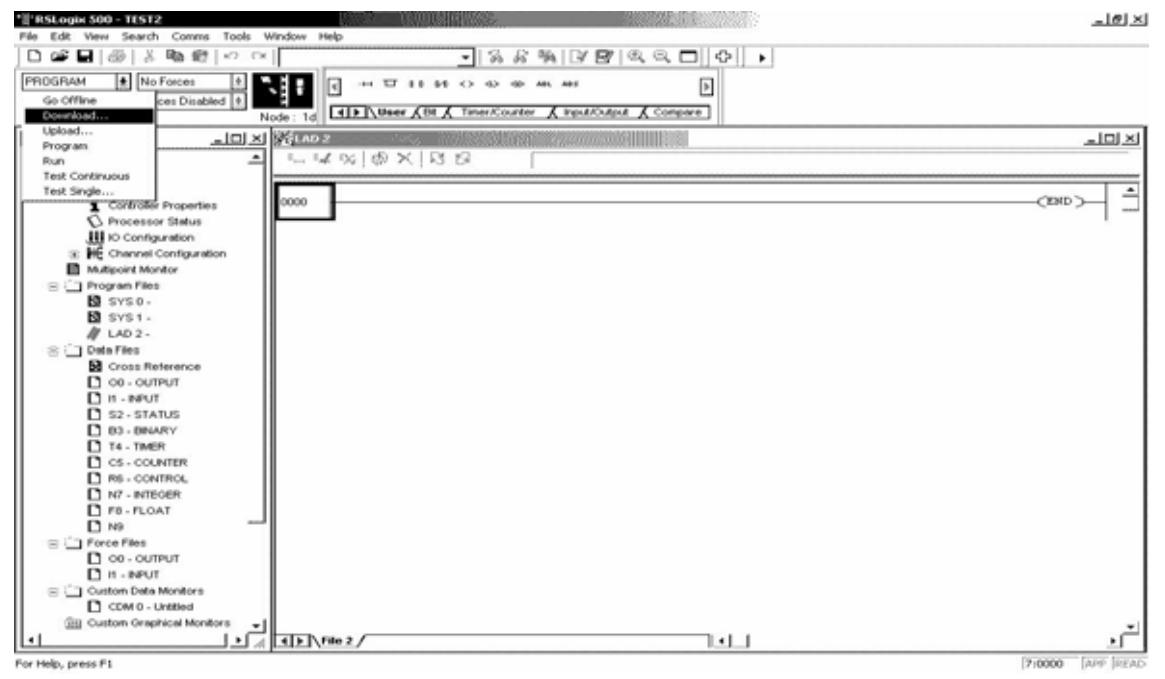

Pro-face<sup>®</sup> Let's Connect to PLC!Rockwell (Allen-Bradley) SLC500 Series

7) The dialog box as below will be displayed, and then click the [OK] button.

| Revision Note           |                   |                |             |    | ×      |
|-------------------------|-------------------|----------------|-------------|----|--------|
| T Do not prompt me      | or revision notes | again.         |             |    | OK I   |
| Path: C:\PROGRAM        | FILES\ROCKW       | ELL SOFTWARE\R | 6LOGIX 500  |    |        |
| Bevision Note           |                   |                | Version:    | 0  | Cancel |
|                         |                   |                |             |    |        |
| 1                       |                   |                |             |    |        |
|                         |                   |                |             |    |        |
| : File PLC Information- |                   |                |             |    |        |
|                         |                   |                | Station # : | 1d |        |

8) The following alert dialog box will appear, and then click [Yes].

| RSLogix | 500                                                                                                    | 2 |
|---------|----------------------------------------------------------------------------------------------------|---|
|         | Downloading Program<br>(UNTITLED) for 1747-L552 5/05 CPU - 32K Mem. OS500<br>To<br>(UNTITLED) 1747-L552B 5/05 CPU - 32K Mem. OS501 Series C<br>Driver:AB_DF1-1 at Node:1 |   |
|         | Are you sure you want to proceed with Download?                                                                                                    |   |

9) The below dialog box warning "Loss of communication on CURRENT channel (CH0) will occur." will be displayed, and then click [Apply].

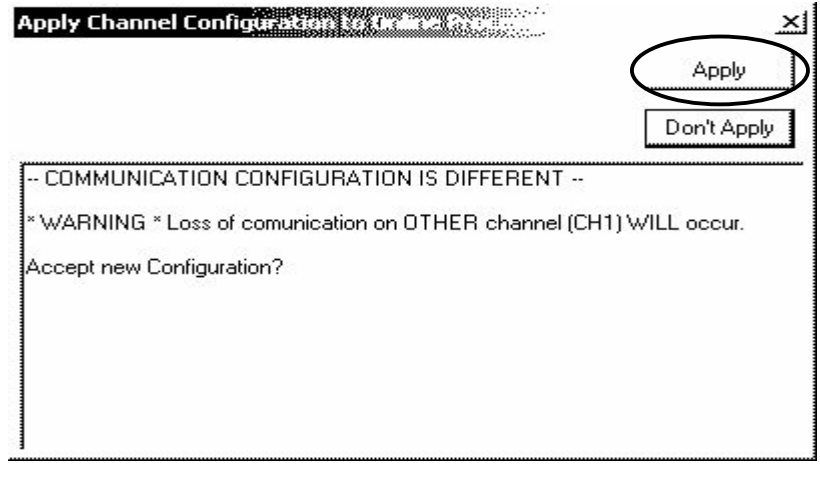

The port settings for SLC500 are completed.

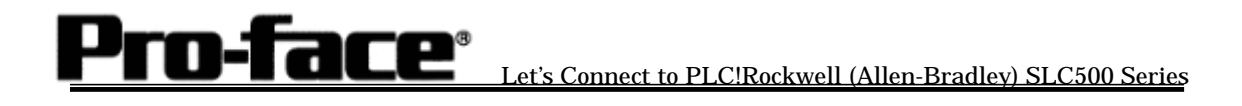

Confirm that RSLogix recognizes SLC500 Series before downloading the project file.

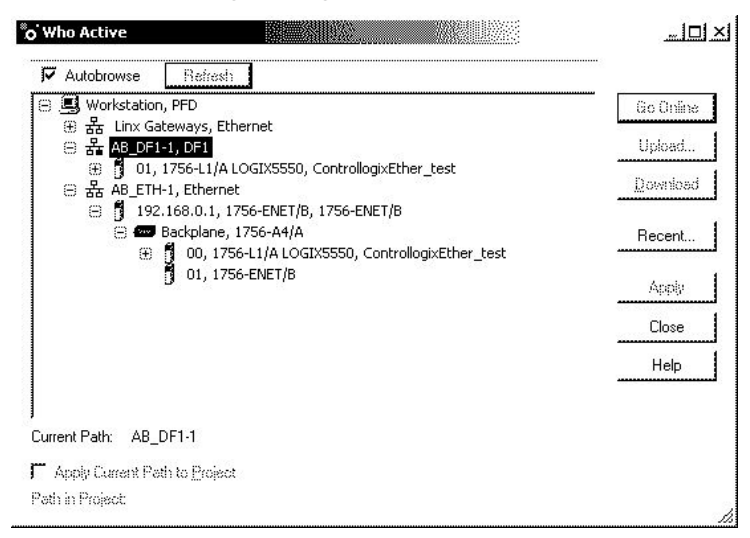

(RSLinx / Who Active screen)

## **Pro-face**<sup>®</sup>

#### Let's Connect to PLC!Rockwell (Allen-Bradley) SLC500 Series

#### Assigning Addresses

With Rockwell PLC, the required arrays and number of elements are assigned on RSLogix500. If you connect it to GP/GLC without assigning here, a host communication error will occur.

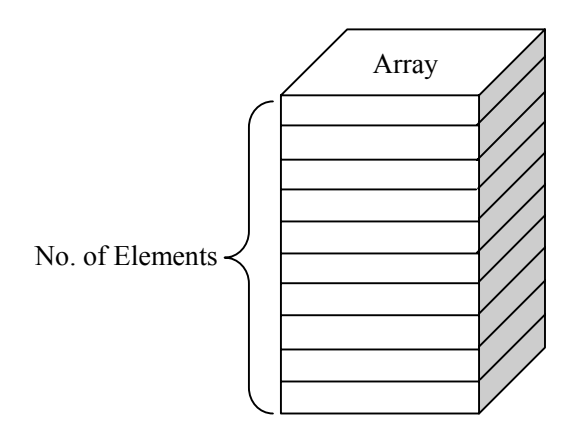

[File Type]

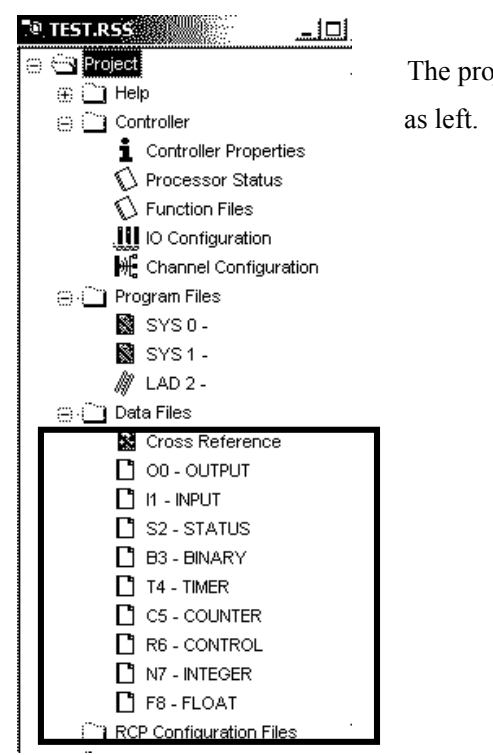

The project file has array types and array numbers

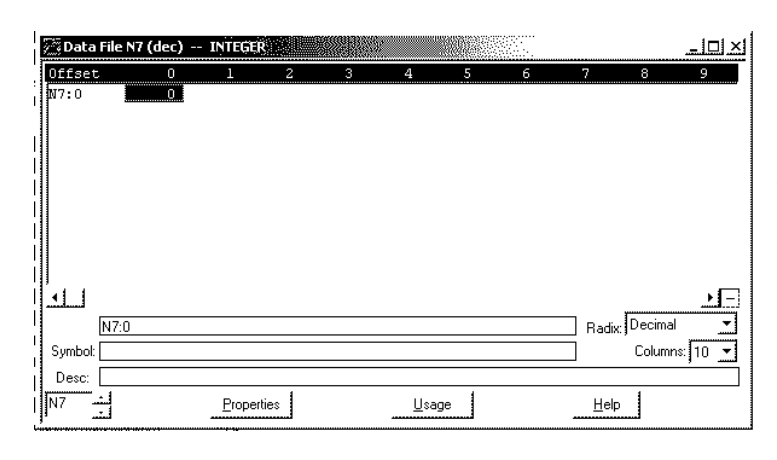

а

Only one element exists by default. Because N array to which the system start address is assigned needs 20 elements, it is necessary to increase elements.

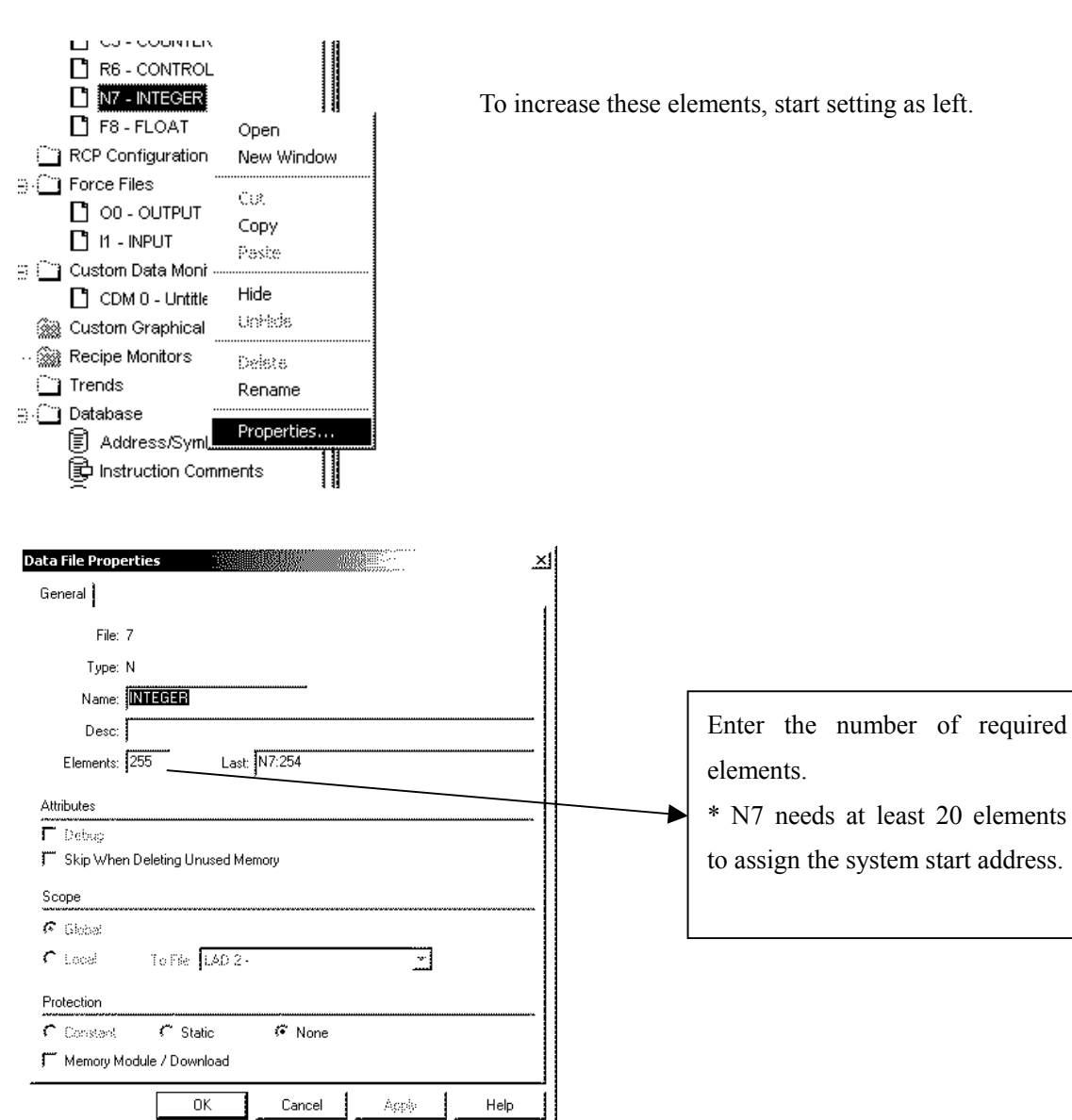

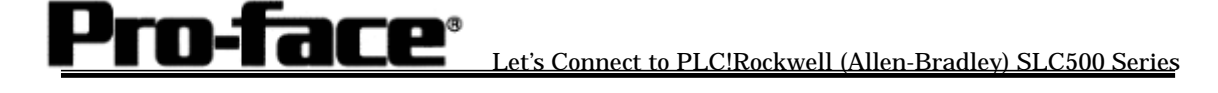

| 📳 Data File N | 7 (dec) | INTEGE | 8    | stals". |             |    |   |             |          | <u>-101 ×</u>   |
|---------------|---------|--------|------|---------|-------------|----|---|-------------|----------|-----------------|
| Offset        | 0       | 1      | 2    | 3       | 4           | 5  | 6 | 7           | 8        | 9               |
| N7:150        | 0       | 0      | 0    | 0       | 0           | 0  | 0 | 0           | 0        | • ▲             |
| N7:160        | 0       | 0      | 0    | 0       | 0           | 0  | 0 | 0           | 0        | 0               |
| N7:170        | 0       | 0      | 0    | 0       | 0           | 0  | 0 | 0           | 0        | 0               |
| N7:180        | 0       | 0      | 0    | 0       | 0           | 0  | 0 | 0           | 0        | 0               |
| N7:190        | 0       | 0      | 0    | 0       | 0           | 0  | 0 | 0           | 0        | 0               |
| N7:200        | 0       | 0      | 0    | 0       | 0           | 0  | 0 | 0           | 0        | 0               |
| N7:210        | 0       | 0      | 0    | 0       | 0           | 0  | 0 | 0           | 0        | 0 1             |
| N7:220        | 0       | 0      | 0    | 0       | 0           | 0  | 0 | 0           | 0        | 0               |
| N7:230        | 0       | 0      | 0    | 0       | 0           | 0  | 0 | 0           | 0        | 0               |
| N7:240        | 0       | 0      | 0    | 0       | 0           | 0  | 0 | 0           | 0        | 0               |
| N7:250        | 0       | 0      | 0    | 0       | 0           |    |   |             |          | -               |
| <u>.</u>      |         |        |      |         |             |    |   |             |          | <u>ن</u><br>ا_ر |
| N7:25         | 54      |        |      |         |             |    |   | Radi        | x Decima | al 🔽            |
| Symbol:       |         |        |      |         |             |    |   |             | Colum    | ns: 10 🔻        |
| Desc:         |         |        |      |         |             |    |   |             |          |                 |
| N7            |         | Proper | ties |         | <u>U</u> sa | ge |   | <u>H</u> el | P        |                 |

As you can see left, 255 elements have been created in N7.

#### [Creating New Array]

It is possible to create multiple arrays with Rockwell PLC.

e.g. )

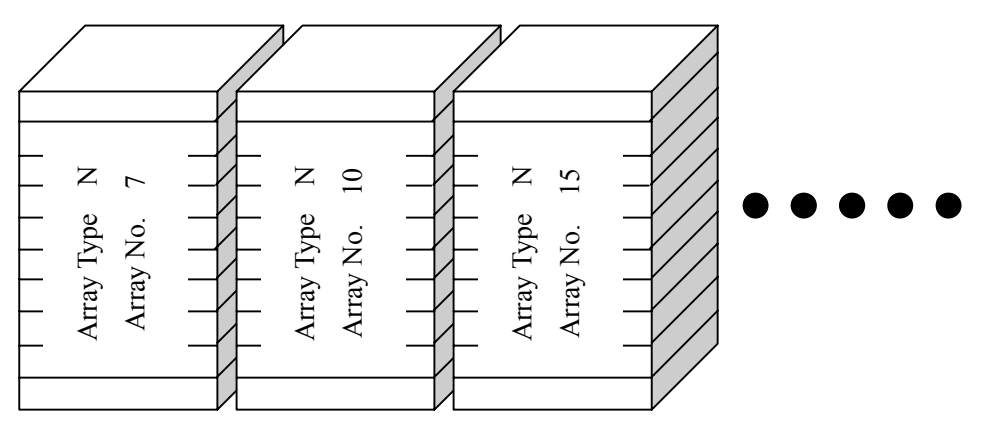

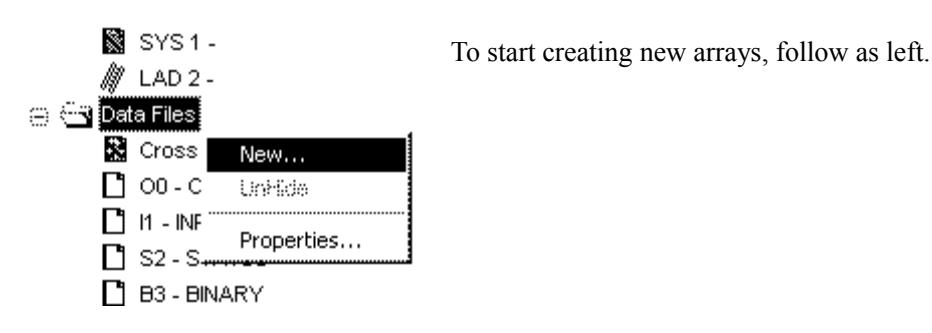

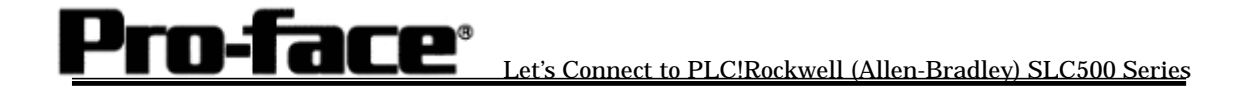

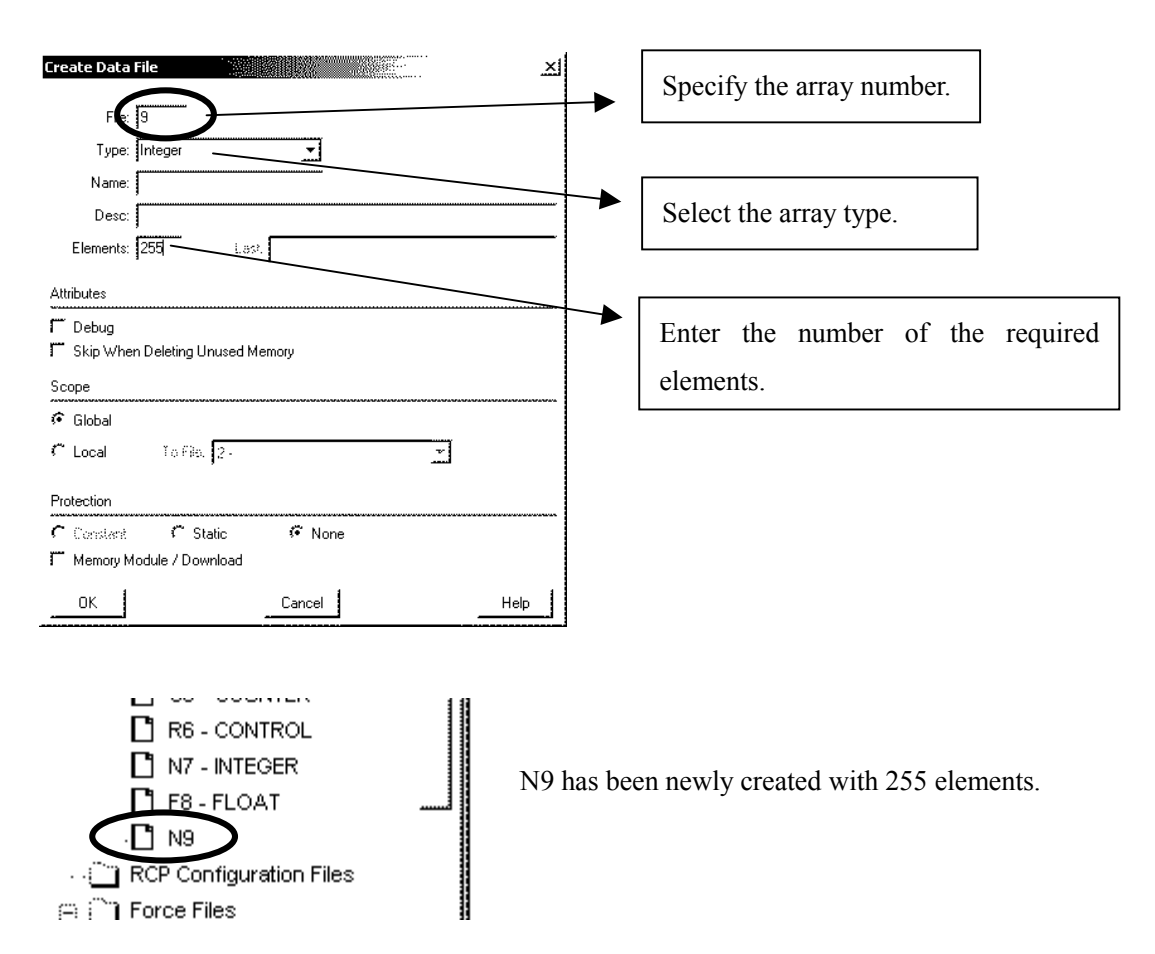

Following this way, create arrays and elements towards each array type.

Duplication of array numbers following array type is not allowed. For example, you cannot create such as N15, B15.

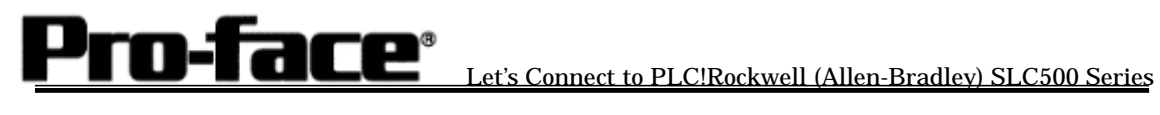

#### Selecting PLC Type

Start up GP-PRO /PBIII.

Select the following PLC Type when creating the project file.

| Project Manager         Project Screen/Setup Control Utility Help                                                                                                    | GP-PRO/PBIL<br>-C-Package03                                                       |               |
|----------------------------------------------------------------------------------------------------|-----------------------------------------------------------------------------------|---------------|
| GP Setup<br>Project<br>New<br>Copen<br>Copen<br>Copen<br>Copen<br>Copen<br>Copen<br>Copen<br>Copen<br>Copen<br>Copen<br>Copen<br>Copen<br>Copen<br>Copen<br>Cope<br>Copen<br>Cope<br>Cope<br>Cope<br>Cope<br>Cope<br>Cope<br>Cope<br>Cope | Editor Transfer<br>Screen I Transfer<br>Alarm Simulation<br>Print Allen Bradley S | SLC500 SERIES |
| GP2600<br>Allen Bradley SLC600 SERIES                                                                                                    | Pro-face                                                                          |               |

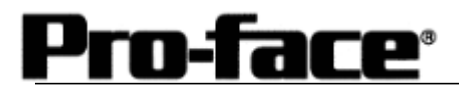

#### Communication Settings [GP]

1 [GP-PRO/PB C-Package Setting]

Select [GP Setup] on Project Manager.

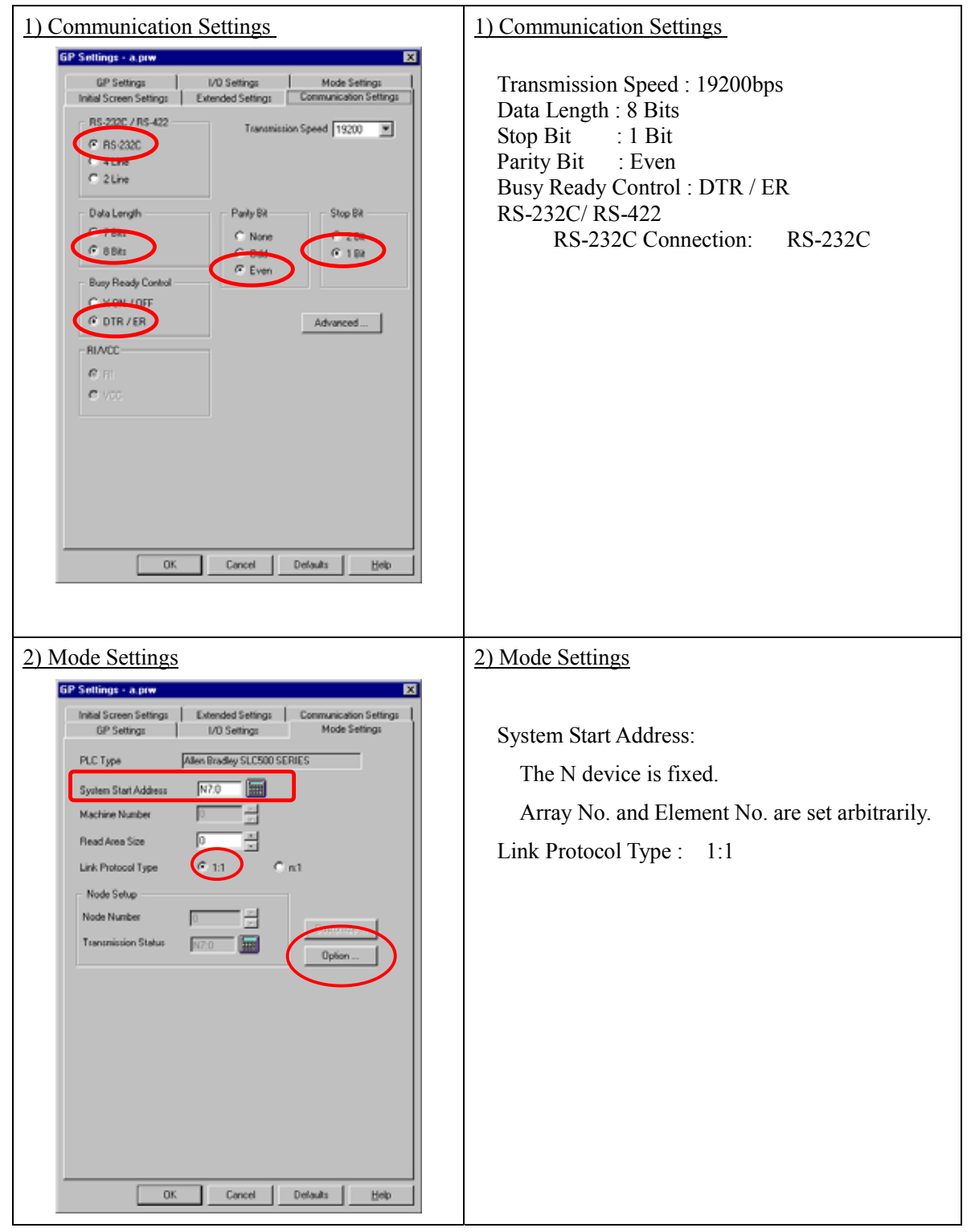

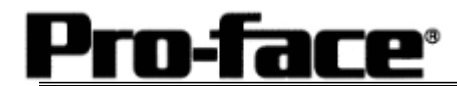

| 3) Mode Settings ( DH Address Settings ) | 3) Mode Settings ( DH Address Settings )                                                  |
|------------------------------------------|-------------------------------------------------------------------------------------------|
| Option X<br>DHAddress(Dec) OK            | Click [Option] to set DH Address.                                                         |
| GP NO. Cancel PLC NO. 0 Help             | DH Address<br>GP NO.: Arbitrary Address (0 - 255)<br>PLC NO.: Arbitrary Address (0 - 255) |
|                                          | * GP No. and PLC No. must be same address.                                                |

Select [Transfer] --> [Setup] --> [Transfer Settings].

|                                                                                                | Communications Port                             |   |
|------------------------------------------------------------------------------------------------|-------------------------------------------------|---|
|                                                                                                | • сом                                           |   |
| Filing Data[CF card]                                                                           | Comm Port COM1 Retry Count 5                    | ] |
| Data T <u>r</u> ans Func CSV Data(CF card)                                                     | Baud Rate 115.2K 💌 (bps)                        |   |
|                                                                                                | C Ethernet                                      |   |
| Transfer Method<br>Send All Screens                                                            | <u>I</u> P Address 0. 0. 0. 0 Por <u>t</u> 8000 |   |
| C Automatically Send Changed Screens<br>C Send User Selected Screens                           | C Ethernet: Auto Acquistion                     |   |
|                                                                                                | C Memory Loader                                 |   |
| C Eorce System Setup ☑ Sin<br>C Do NOT Perform Setup                                           | igulation<br>stem Screen                        |   |
| Setup CFG file :<br>© English<br>© Japanese<br>C Selection C:\Program Files\pro-face\ProPBWin\ | Nprotocol/ Browse                               |   |
| Sys<br>Sys<br>English<br>Selection<br>C:\Program Files\pro-face\ProPB\Win\<br>OK               | AprotocolV Browse<br>Cancel Help                |   |

Transfer to GP after settings completed.

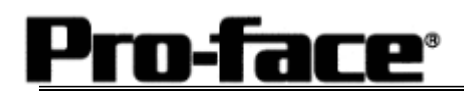

2 [GP Settings]

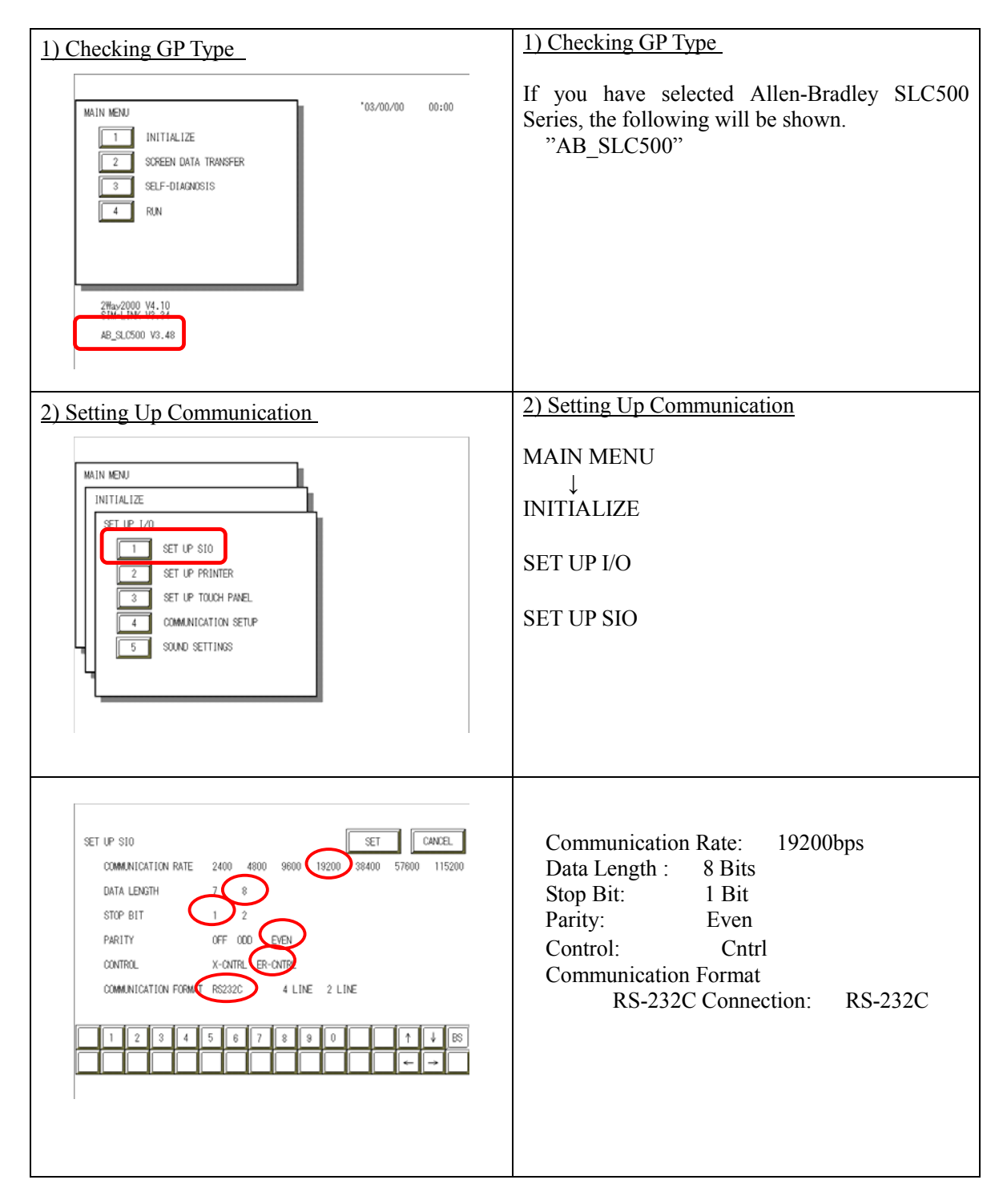

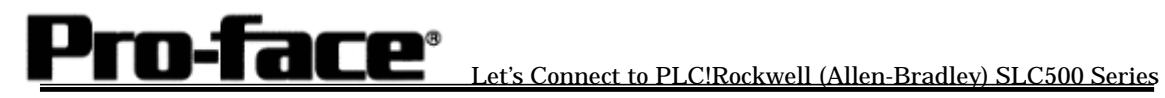

| 3) PLC Setup                                                                                                    | 3) PLC Setup                                                                                                    |
|----------------------------------------------------------------------------------------------------|----------------------------------------------------------------------------------------------------|
| MAIN MENU<br>INITIALIZE<br>2 SET UP 1/0<br>3 PLC SETUP<br>4 INITIALIZE MEMORY<br>5 SET UP TIME<br>6 SET UP SCREEN                                                                                                    | MAIN MENU<br>INITIALIZE<br>PLC SETUP<br>PLC SETUP                                                                                                    |
| SET UP OPERATION SURROUNDINGS MENU<br>1:1 n:1<br>1 SET UP OPERATION SURROUNDINGS                                                                                                    | SET UP OPERATION SURROUNDINGS<br>MENU 1:1                                                                                                    |
| SET UP OPERATION SURROUNDINGS SET CANCEL<br>SYSTEM DATA AFEA START FILE F NOD/ 1<br>START ATORESS [0 ]<br>DI ADDRESS (DECIMAL) GP F 0 1<br>PLC [0 ]<br>SYSTEM AREA REAULING AREA SIZE (0-256) [0 ]<br>1 2 3 4 5 6 7 8 9 0 1 1 4 65<br>+ → | SYSTEM DATA AREA<br>START FILE:<br>The N device is fixed.<br>Array Number (Arbitrary)<br>START ADDRESS:<br>Element Number (Arbitrary)<br>DH ADDRESS GP :<br>Arbitrary Address (0 - 255)<br>DH ADDRESS PLC :<br>Arbitrary Address (0 - 255) |

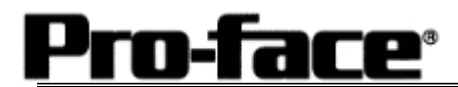

#### Specifying Addresses on GP-PRO PBIII

Because two or more arrays exist, the idea of addressing on GP-ProPB/III is different from the addressing on other companies PLC.

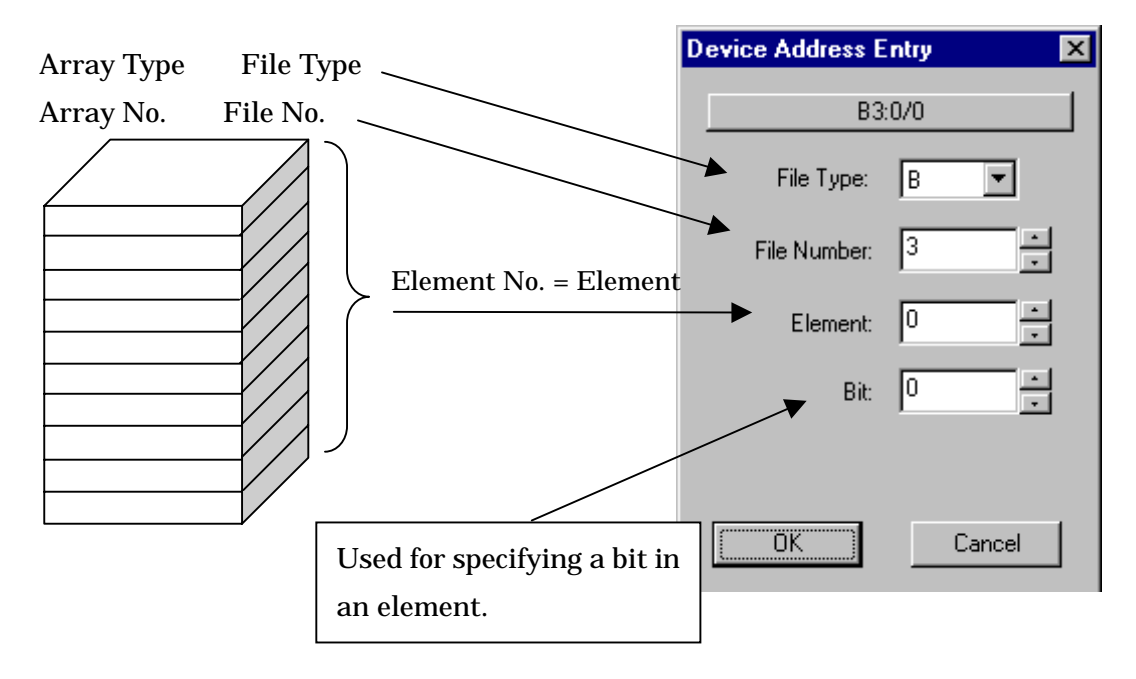

This is how to see the addresses.

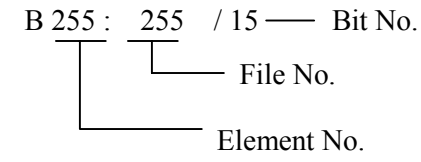

Let's Connect to PLC!Rockwell (Allen-Bradley) SLC500 Series

| Device                          | Bit Address Word Address                           |                                                        | Remark        |     |
|---------------------------------|----------------------------------------------------|--------------------------------------------------------|---------------|-----|
| Bit                             | B003:000/00-B003:255/00<br>B009:000/00-B255:255/00 | B003:000-B003:255<br>B009:000-B255:255                 | *1, *2 H/     |     |
| Timer<br>(TT: Timing Bit)       | T004000/TT-T004:255/TT<br>T009:000/TT-T255:255/TT  | -                                                      | *4            |     |
| Timer<br>(DN: Complete Bit)     | T004:000/TT-T004:255/TT<br>T009:000/TT-T255:255/TT | -                                                      |               |     |
| Timer<br>(PRE:Preset Value)     | -                                                  | T004:000.PRE-T004:255.PRE<br>T009:000.PRE-T255:255.PRE |               |     |
| Timer<br>(ACC: Current Value)   | -                                                  | T004:000.ACC-T004:255.ACC<br>T009:000.ACC-T255:255.ACC | *3            |     |
| Counter<br>(CU: Up Count)       | C005:000/CU-C005:255/CU<br>C009:000/CU-C255:255/CU | -                                                      | *4            | L/H |
| Counter<br>(CD: Down Count)     | C005:000/CD-C005:255/CD<br>C009:000/CD-C255:255/CD | -                                                      | *4            |     |
| Counter<br>(DN: Complete Bit)   | C005:000/DN-C005:255/DN<br>C009:000/DN-C255:255/DN | -                                                      | *4            |     |
| Counter<br>(PRE: Preset Value)  | -                                                  | C005:000.PRE-C005:255.PRE<br>C009:000.PRE-C255:255.PRE | *3            |     |
| Counter<br>(ACC: Current Value) | -                                                  | C005:000.ACC-C005:255.ACC<br>C009:000.ACC-C255:255.ACC | *3            |     |
| Integer                         | -                                                  | N007:000-N007:255<br>N009:000-N255:255                 | *1,<br>*2, *5 | H/L |
| Floating Point                  | -                                                  | F008:000-F255:255                                      |               | L/H |

| * File Number ar | d Element l | Number that | can be s | pecified |
|------------------|-------------|-------------|----------|----------|
|------------------|-------------|-------------|----------|----------|

Remark

\*1 ..... Enter devices as followings with GP-Pro/PB3 for Windows

Description on PLC

Entering to GP-Pro/PB3 for Windows

<u>N 7</u> : <u>015</u> Element File No. **File** Type

 $\begin{array}{c}
\underline{007} & \underline{015} \\
\uparrow & \uparrow \\
\hline & Element
\end{array}$ File No. File Type

\* 2 ..... Enter devices as followings with GP-Pro/PB3 for Windows

Description on PLC

<u>**B**</u> <u>3</u> : <u>021</u> / <u>15</u> **♦** Bit Element File No. **File** Type

Entering to GP-Pro/PB3 for Windows

 $\begin{array}{c|c}
\underline{B} & \underline{003} & \underline{021} & \underline{F} \\
\hline
& & & & \\
& & & \\
& & & \\
& & & \\
& & & \\
& & & \\
& & & \\
& & & \\
& & & \\
& & & \\
& & & \\
& & & \\
& & & \\
& & & \\
& & & \\
& & & \\
& & & \\
& & & \\
& & & \\
& & & \\
& & & \\
& & & \\
& & & \\
& & & \\
& & & \\
& & & \\
& & & \\
& & & \\
& & & \\
& & & \\
& & & \\
& & & \\
& & & \\
& & & \\
& & & \\
& & & \\
& & & \\
& & & \\
& & & \\
& & & \\
& & & \\
& & & \\
& & & \\
& & & \\
& & & \\
& & & \\
& & & \\
& & & \\
& & & \\
& & & \\
& & & \\
& & & \\
& & & \\
& & & \\
& & & \\
& & & \\
& & & \\
& & & \\
& & & \\
& & & \\
& & & \\
& & & \\
& & & \\
& & & \\
& & & \\
& & & \\
& & & \\
& & & \\
& & & \\
& & & \\
& & & \\
& & & \\
& & & \\
& & & \\
& & & \\
& & & \\
& & & \\
& & & \\
& & & \\
& & & \\
& & & \\
& & & \\
& & & \\
& & & \\
& & & \\
& & & \\
& & & \\
& & & \\
& & & \\
& & & \\
& & & \\
& & & \\
& & & \\
& & & \\
& & & \\
& & & \\
& & & \\
& & & \\
& & & \\
& & & \\
& & & \\
& & & \\
& & & \\
& & & \\
& & & \\
& & & \\
& & & \\
& & & \\
& & & \\
& & & \\
& & & \\
& & & \\
& & & \\
& & & \\
& & & \\
& & & \\
& & & \\
& & & \\
& & & \\
& & & \\
& & & \\
& & & \\
& & & \\
& & & \\
& & & \\
& & & \\
& & & \\
& & & \\
& & & \\
& & & \\
& & & \\
& & & \\
& & & \\
& & & \\
& & & \\
& & & \\
& & & \\
& & & \\
& & & \\
& & & \\
& & & \\
& & & \\
& & & \\
& & & \\
& & & \\
& & & \\
& & & \\
& & & \\
& & & \\
& & & \\
& & & \\
& & & \\
& & & \\
& & & \\
& & & \\
& & & \\
& & & \\
& & & \\
& & & \\
& & & \\
& & & \\
& & & \\
& & & \\
& & & \\
& & & \\
& & & \\
& & & \\
& & & \\
& & & \\
& & & \\
& & & \\
& & & \\
& & & \\
& & & \\
& & & \\
& & & \\
& & & \\
& & & \\
& & & \\
& & & \\
& & & \\
& & & \\
& & & \\
& & & \\
& & & \\
& & & \\
& & & \\
& & & \\
& & & \\
& & & \\
& & & \\
& & & \\
& & & \\
& & & \\
& & & \\
& & & \\
& & & \\
& & & \\
& & & \\
& & & \\
& & & \\
& & & \\
& & & \\
& & & \\
& & & \\
& & & \\
& & & \\
& & & \\
& & & \\
& & & \\
& & & \\
& & & \\
& & & \\
& & & \\
& & & \\
& & & \\
& & & \\
& & & \\
& & & \\
& & & \\
& & & \\
& & & \\
& & & \\
& & & \\
& & & \\
& & & \\
& & & \\
& & & \\
& & & \\
& & & \\
& & & \\
& & & \\
& & & \\
& & & \\
& & & \\
& & & \\
& & & \\
& & & \\
& & & \\
& & & \\
& & & \\
& & & \\
& & & \\
& & & \\
& & & \\
& & & \\
& & & \\
& & & \\
& & & \\
& & & \\$ File No. File Type

\* 3 ······ Enter devices as followings with GP-Pro/PB3 for Windows

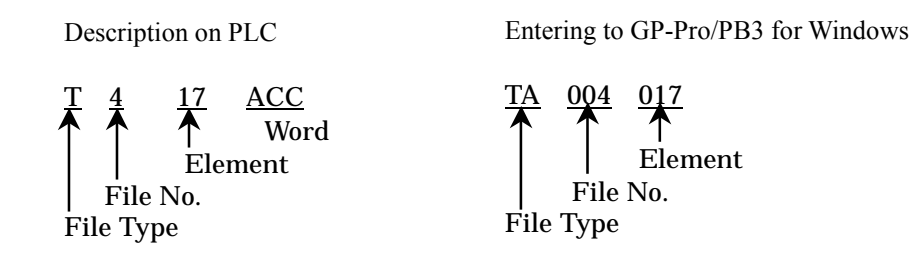

\*4..... Enter devices as followings with GP-Pro/PB3 for Windows

Description on PLC

Entering to GP-Pro/PB3 for Windows

| $\begin{array}{ccc} \underline{T} & \underline{4} & \vdots & \underline{17} / \underline{TT} \\ & & & & \\ & & & & \\ & & & & \\ & & & & \\ & & & & \\ & & & & \\ & & & & \\ & & & & \\ & & & & \\ & & & & \\ & & & & \\ & & & & \\ & & & & \\ & & & & \\ & & & & \\ & & & & \\ & & & & \\ & & & & \\ & & & \\ & & & & \\ & & & \\ & & & \\ & & & \\ & & & & \\ & & & \\ & & & \\ & & & \\ & & & \\ & & & \\ & & & \\ & & & \\ & &$ | $\begin{array}{c cccc} \underline{TT} & \underline{004} & \underline{017} & \underline{0} \\ \hline & & & & \\ & & & & \\ & & & & \\ & & & &$ |
|----------------------------------------------------------------------------------------------------|----------------------------------------------------------------------------------------------------|
| File No.                                                                                                    | File No.                                                                                                    |
| File Type                                                                                                    | File Type                                                                                                    |

\* 5 ····· possible to specify bits (Bits: hexadecimal)

Notes:

- 1) I (input), O (output), S (status), R (control), ST (text), L (long), MG (message), and PD (PID) cannot be set on GP>
- 2) The file type of the file number from 0 to 8 is fixed. The element (device point) can be changed.
- 3) It is possible to assign the file type and elements of file number from 9 to 255 in the range of the memory capacity of the processor unit, as you like.

#### **Connection Method**

RS-232C Connection

| Туре           | Connection Method                                                                                                    |                       |
|----------------|----------------------------------------------------------------------------------------------------|-----------------------|
| Creating Cable | GP Unit (Dsub25p Male)<br>Shield<br>1.FG<br>2.SD<br>3.RD<br>4.RS<br>5.CS<br>6.<br>7.SG<br>8.CD<br>20.ER<br>1761-CBL-PI<br>Cable<br>1.CD<br>2.TXD<br>3.RXD<br>5.GND | v102<br>Within<br>15m |

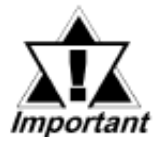

• Connect the FG line of the Shield cable to either the GP or PLC, depending on your environment. When using a connector hood and grounding the FG line, be sure to use an electrical conductor.

- For the RS-232C connection, use a cable length less than 15m.
- If a communication cable is used, it must be connected to the SG.

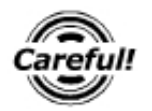

Ground the FG terminal of your PLC according to your country's applicable standard.

#### **Recommended Product**

| Connecter/Cover<br>for GP | D-sub 25 pin Plug                                          | XM2A-2501 <omron co.=""></omron> |  |
|---------------------------|------------------------------------------------------------|----------------------------------|--|
|                           | Cover for D-sub 25 pin                                     | XM2S-2511 <omron co.=""></omron> |  |
|                           | Jack Screw                                                 | XM2Z-0071 <omron co.=""></omron> |  |
| Cable                     | CO-MA-VV-SB5P × 28AWG <hitachi cable="" ltd.=""></hitachi> |                                  |  |
| Setscrew                  | Metric Coarse Screw Tread : M2.6 × 0.45                    |                                  |  |